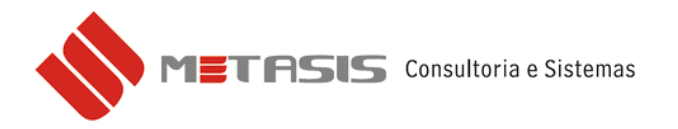

## **GERAR ESPELHO MFD – PAF-ECF METASIS**

Para gerar o arquivo eletrônico MFD (Memória de Fita Detalhe) no formato de "espelho" dos documentos contidos com a seleção por período de data siga os seguintes passos.

Acesse o Menu Fiscal e selecione a opção Espelho MFD;

| 👷 Metasis - Frente de caixa 🛛 👘 🛛 👷 versão 1             | 30930-A   |
|----------------------------------------------------------|-----------|
| Utilitários Administração Cadastros Compras Vendas F     | inanceiro |
| 📮 🗅   📣 🌰 🔿   💩   🖳 🛤                                    |           |
|                                                          |           |
|                                                          |           |
| Menu fiscal                                              |           |
| IX - Leitura X                                           |           |
| IMEC - Leitura Memória Eiscal Completa                   |           |
| I MES - Leitura Memoria Fiscal Simplificada              |           |
| Enrolho MED                                              | -         |
|                                                          |           |
|                                                          |           |
| Tabela Produtos                                          |           |
| Estoque                                                  |           |
| Movimento por ECF                                        |           |
| Meios de Pagamento                                       |           |
| DAV's emitidos                                           |           |
| Identificação do PAF-ECF                                 |           |
| Vendas do Período                                        |           |
| Tabela Índice Técnico Produção                           |           |
|                                                          |           |
| Parâmetros de Configuração                               |           |
| Parâmetros de Configuração<br>Contas de clientes abertas |           |

Selecione o período do espelho e clique em Espelho MFD para gerar o arquivo;

| 👷 Espelho MFD                                                                                | _ 🗆 🗙 |
|----------------------------------------------------------------------------------------------|-------|
| Espelho MFD                                                                                  |       |
| Tipo de filto<br>Por período<br>Por COD<br>Espelho MFD<br>COO:<br>Espelho MFD<br>Espelho MFD |       |
| Menu Fiscal                                                                                  |       |

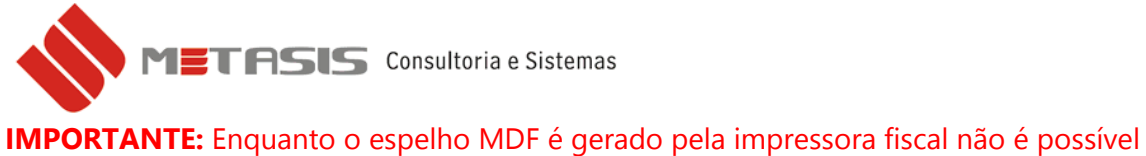

realizar outra operação no sistema do PAF-ECF.

O procedimento estará completo quando aparecer a informação de arquivo gerado.

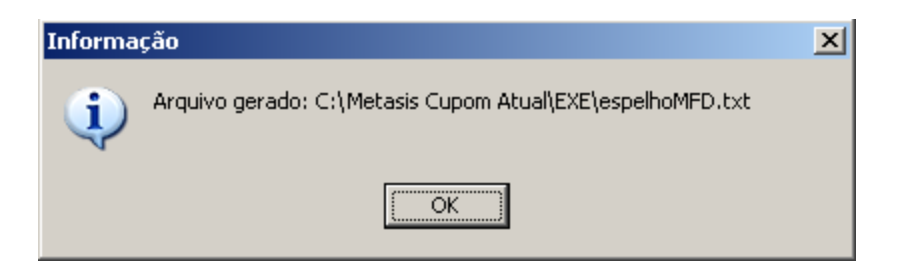

O destino do arquivo dependerá da instalação do sistema. Mas será padrão o nome de *espelhoMFD.txt* dentro da pasta EXE que está instalado o sistema de PAF-ECF Metasis.

Suporte Metasis Metasis Consultoria e Sistemas Ltda.